Lenovo

Version 3.0

LJ2206W

# Quick Setup Guide

Unpack the machine and check the components

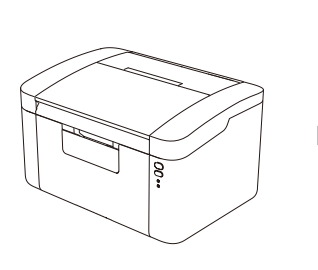

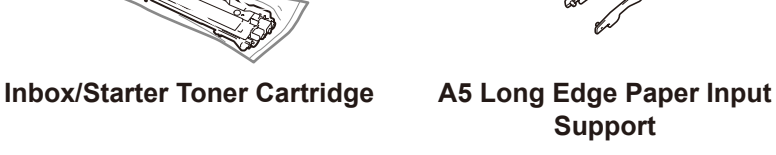

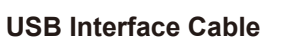

**Quick Setup Guide** 

Support

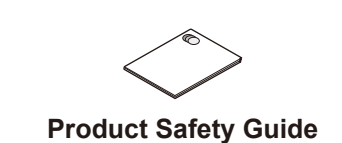

0

**CD-ROM** 

Read the Product Safety Guide first, then read this Quick Setup Guide for the correct installation procedure.

### NOTE: USB cable

ð

We recommend using a USB 2.0 cable (Type A/B) that is no more than 2 metres (6 feet) long.

#### For Network Machines: Machine Secure Network Access Your machine's Administrator default password is on the label on the back of the machine (preceded by "Pwd:"). Attention: We strongly recommend you change it immediately to protect

Blinking: -O- or

ON:

your machine from authorized access.

The latest manuals are available at our website:

https://www.lenovoimage.com/.

Remove the packing materials and install the toner cartridge

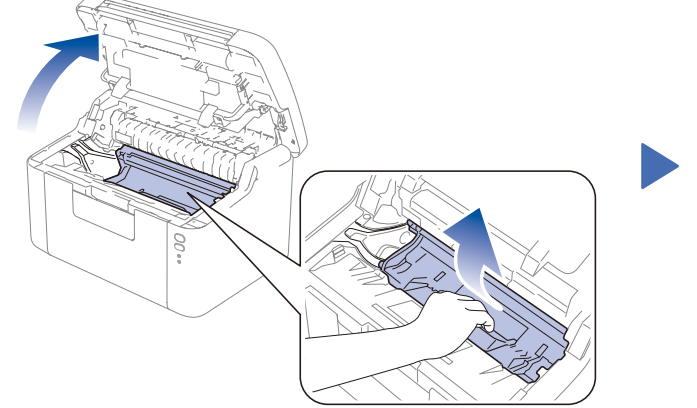

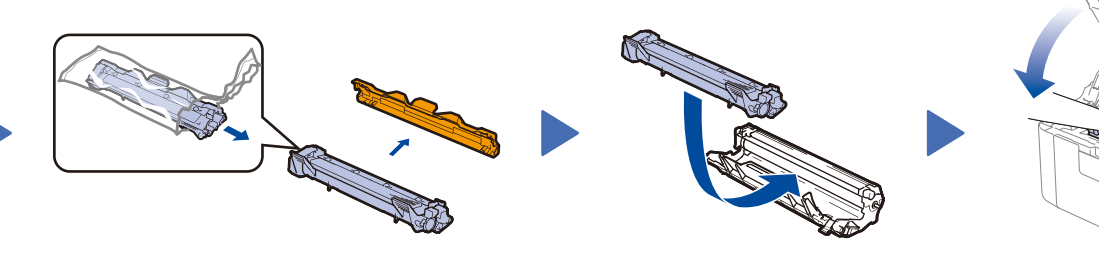

### NOTE: Before pull off the protective cover, please gently shake the cartridge from side to side several times to spread the toner evenly inside the cartridge.

# Load paper in the paper tray

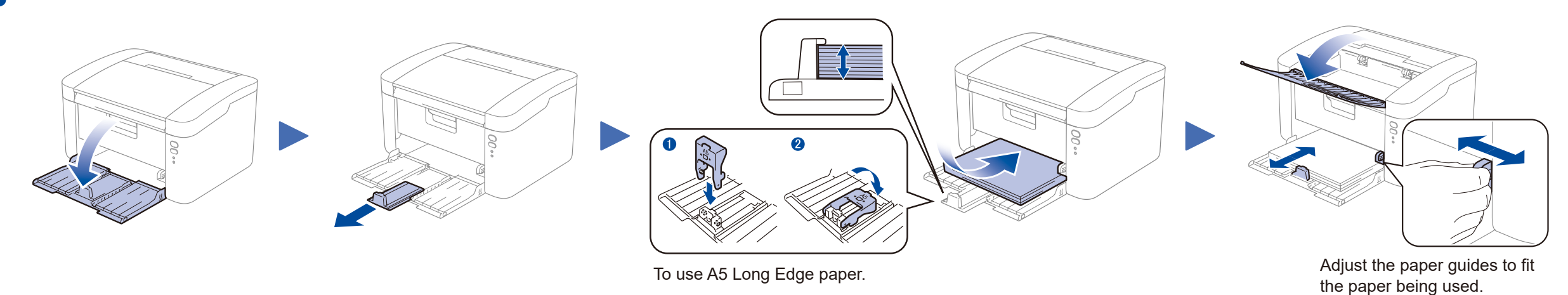

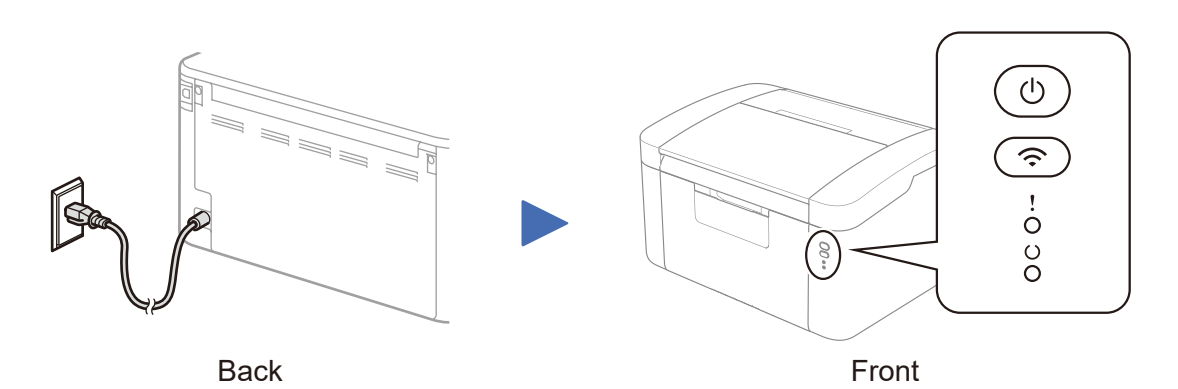

### **Printer LED Indications**

3

|   | POWER OFF | READY | SLEEP<br>DEEP SLEEP | WARMING UP<br>COOLING DOWN | RECEIVING DATA<br>DATA REMAINING | TONER LOW      | REPLACE TONER      | PAPER JAM                 | DRUM END SOON<br>REPLACE DRUM |
|---|-----------|-------|---------------------|----------------------------|----------------------------------|----------------|--------------------|---------------------------|-------------------------------|
| ! | 0         | 0     | 0                   | 0                          | 0                                | - <del>\</del> | - <del>×</del> ->0 | - <b>ķ</b> - <b>ķ</b> - 0 | <b>☆ ☆ </b>                   |
| υ | 0         | •     | 0                   | <del>```</del>             | *                                | •              | 0                  | 0                         | •                             |
|   |           |       | Dimmed              | 1 second interval          | 0.5 second interval              |                |                    |                           |                               |

## Connect the machine to your computer/mobile device

- Windows<sup>®</sup> PC with a CD-ROM drive, go to step 4A
- Windows<sup>®</sup> PC without a CD-ROM drive, go to step 4B
- Macintosh, go to step 4B
- Mobile device users with a WPS/AOSS<sup>™</sup>-supported access point/router, go to step 4C

### Configuration using the CD-ROM (Windows®) 0

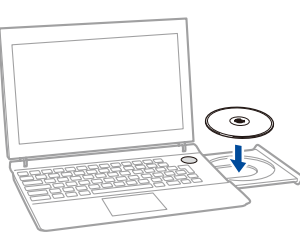

Follow the on-screen instructions until the Connection Type

### NOTE:

If the Lenovo screen does not appear automatically, go to Computer (My Computer). (For Windows<sup>®</sup> 8: click the 🧱 (File Explorer) icon on the taskbar, and then go to Computer.) Double-click the CD-ROM icon, and then double-click start.exe.

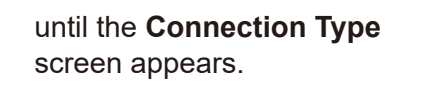

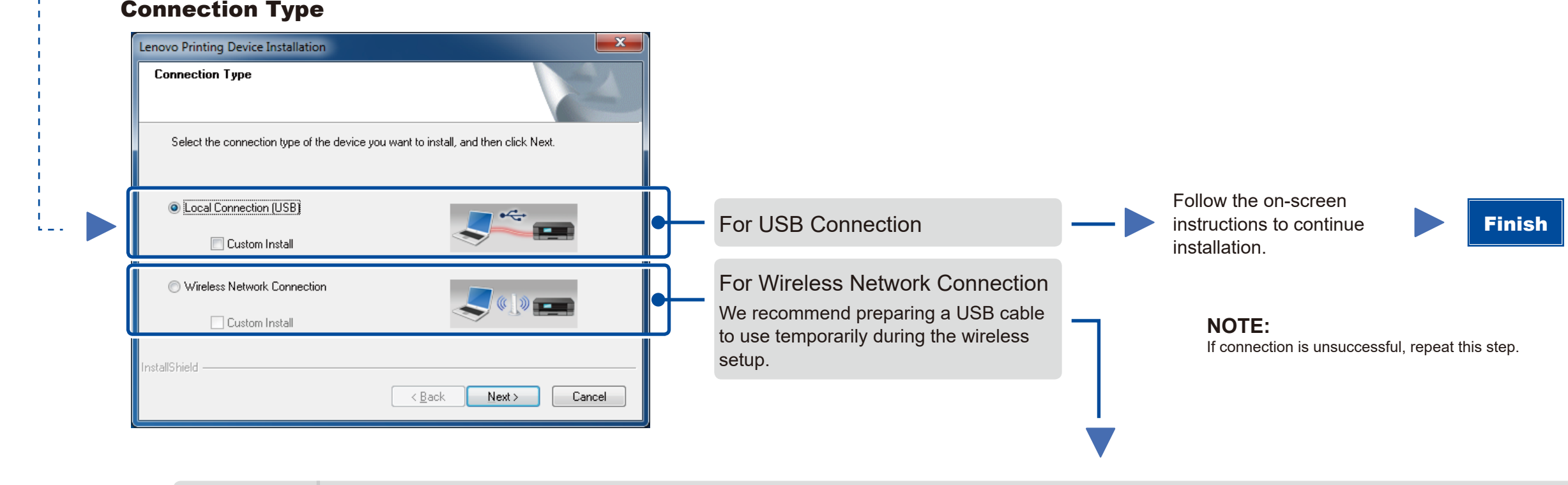

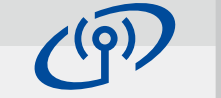

## **Wireless Network Connection**

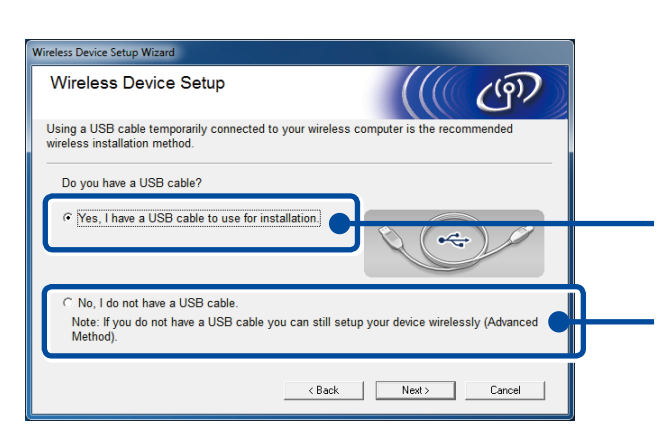

### [Recommended] Select this option if you have a USB cable to

use temporarily for wireless setup.

Select this option if you do not have a USB cable.

Follow the on-screen instructions to continue Finish installation.

NOTE: If connection is unsuccessful, repeat this step.

Configuration without using the CD-ROM (Windows® without CD-ROM drive or Macintosh)

You can download the latest device driver for free from our website, enabling you to use your Lenovo machine as a printer. Visit us at https://www.lenovoimage.com/.

After you download the driver and software package, follow the on-screen instructions until the Connection Type screen appears. Refer to 4A Configuration using the CD-ROM (Windows<sup>®</sup>).

### One-push wireless setup for mobile devices $\widehat{\mathbf{r}}$

If your wireless LAN access point/router supports automatic wireless (one-push) setup (WPS/AOSS™), you can set up your machine without using a computer.

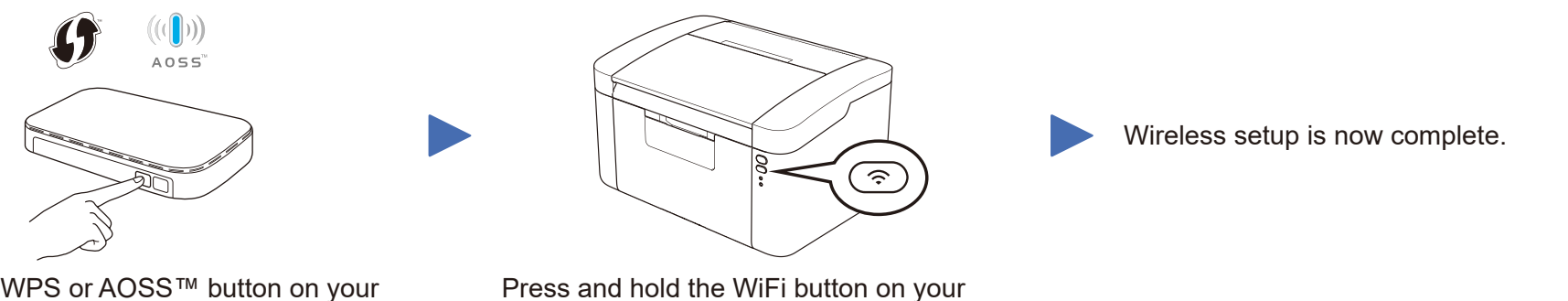

machine for about 2 seconds. The WiFi button will light up when connected.

Press the WPS or AOSS<sup>™</sup> button on your wireless LAN access point/router.